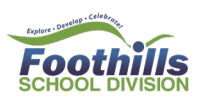

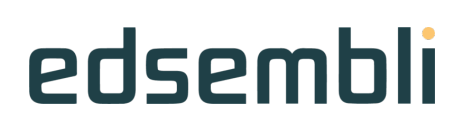

### Edsembli Family Portal

https://sis.edsembli.com/WebAdmin/AB/FSD/UI/Account/SignIn

#### Parents will receive an email from no-replies@edsemblicloud.com

|   | Family portal account created by Foothills School Division External Indox ×                                                                                                    |
|---|----------------------------------------------------------------------------------------------------|
|   | no-replies@edsemblicloud.com<br>to me ▼                                                                                                    |
| 1 | This message originates from Foothills School Division.<br>Your Family portal account has been created<br>Your user name is <u>User name displayed here</u><br>You must create a password for this site.<br>Please <u>click here</u> to create your password. |

When you select the "click here" link in the email you receive, you will be taken to a new page and prompted to create a new password:

| Change password<br>Foothills School Division<br>edsembli |
|----------------------------------------------------------|
| New password                                             |
| Confirm password                                         |
| CHANGE PASSWORD                                          |

You will receive a confirmation your Account has been Activated - select SIGN IN

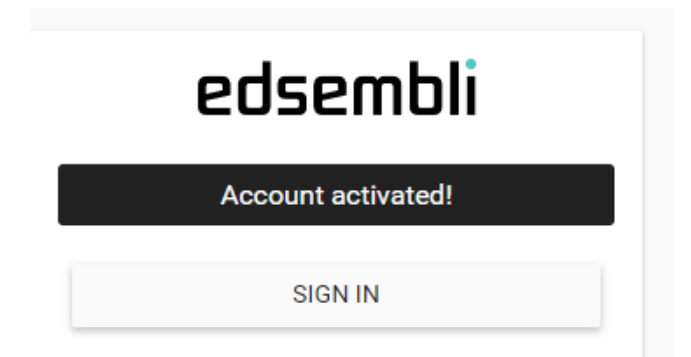

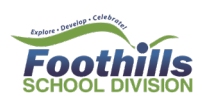

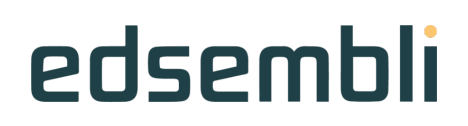

Email will Populate in the User Name - select SIGN IN to enter your Password:

# Foothills School Division edsembli

User name \*

| email address po | pulated here |       |
|------------------|--------------|-------|
|                  |              |       |
|                  | SIGN IN      |       |
| ABOUT            |              | HELP? |

#### Logged into Edsembli Family Portal Home Page:

| Welcome, Ms.                                                                         | Foothills School Division                                                 |                        | 54:06 🌲 💄 🧿 🗄    |  |
|--------------------------------------------------------------------------------------|---------------------------------------------------------------------------|------------------------|------------------|--|
| My students                                                                          | Events                                                                    |                        |                  |  |
| Student<br>Dicture                                                                   | ☑ 15 Wednesday<br>November 2023                                           | What is new?           |                  |  |
| Here Foothills Composite High School                                                 | Semester 1, Term 1, Day 0 (Board Holiday day) Thursday, November 16, 2023 | Notifications feed     | Filter by<br>All |  |
| Status: This year and next year                                                      | Friday, November 17, 2023                                                 | No notifications found |                  |  |
| Additional Students/Siblings will<br>Appear Here if Linked to your Parent<br>Account | Monday, November 20, 2023                                                 |                        |                  |  |
|                                                                                      | Tuesday, November 21, 2023                                                |                        |                  |  |
|                                                                                      | Wednesday, November 22, 2023                                              |                        |                  |  |
|                                                                                      | Thursday, November 23, 2023                                               |                        |                  |  |
|                                                                                      | Friday, November 24, 2023                                                 |                        |                  |  |
|                                                                                      | Monday, November 27, 2023                                                 |                        |                  |  |

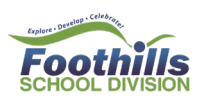

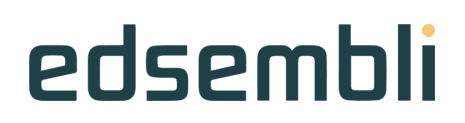

Forgot Password - go to Family Portal Login Screen and type Email Address in the Username Field

|   |                                    | Ч             |
|---|------------------------------------|---------------|
|   | Foothills Scl                      | hool Division |
|   | edse                               | embli         |
| 2 | User name*<br>Type Email Address H | lere          |
|   | SIG                                | N IN          |
|   | ABOUT                              | HELP?         |

- Select Sign In
- Select Forgot Password?

| Foothills School Division         |       |  |  |  |  |  |
|-----------------------------------|-------|--|--|--|--|--|
| edsembli                          |       |  |  |  |  |  |
| User name *<br>Your email is here |       |  |  |  |  |  |
| Password *                        |       |  |  |  |  |  |
| SIGN IN                           |       |  |  |  |  |  |
| ABOUT                             | HELP? |  |  |  |  |  |
| FORGOT PASS                       | WORD? |  |  |  |  |  |

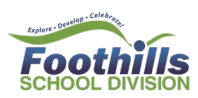

## edsembli

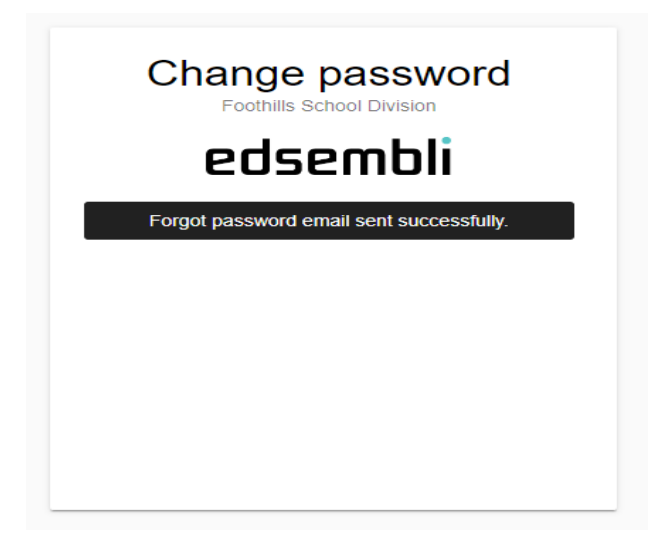

Check you Inbox for the Email Address you typed as your User Name

Email is from no-replies@edsemblicloud.com

Sample message:

#### Family portal forgot password request from Foothills School Division

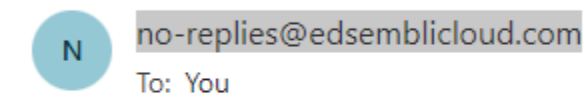

This message originates from Foothills School Division. Please use the link below to change your family portal password <u>click here</u> to change your password.

Return to original Login Screen